# **Créer un Site Template pour WSS V3**

## Créer un modèle de site pour SharePoint

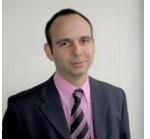

Nous avons vu dans le précédent article comment modifier la page maître d'un site SharePoint. Nous pouvons donc maintenant voir comment créer sur notre serveur un modèle de site (Site Template) SharePoint.

## Introduction

Nous avons vu dans les précédents articles comment installer une plateforme Windows SharePoint Services V3 (WSS) :

- WSS V3 en stand-Alone
- Installation de WSS V3

Nous avons ensuite abordé la question de la **page maître (master page)**. Nous pouvons donc maintenant passer au stade supérieur dans la découverte de cette plateforme.

Le concept de base de la technologie SharePoint est la création "industrielle" de sites WEB. Pour se faire, le système utilise des modèles qui permettent ensuite de créer des sites d'équipe, des Wiki, des Blogs, ...

Nous verrons donc comment créer un modèle de site et le mettre en place sur notre serveur.

#### Présentation

Après avoir personnalisé notre site par la Master Page, nous voulons maintenant utiliser cette master dans un modèle que nous pourrons réutiliser ce modèle dans nos futures créations de site.

L'objectif de cet article est donc bien entendu d'expliquer comment créer un modèle de site à partir du modèle de base le plus utilisé :

• Le site d'équipe (ou Team Site)

Vous pourrez par la suite voir pour ajouter des composants personnalisés que l'on souhaite inclure dès la création de son site. Ainsi, on finit donc par vouloir aller bien plus loin que les possibilités natives du produit.

Voyons donc la méthode de création de ce modèle de site (ou site template).

## Création de notre site de travail

Nous devons dans un premier temps prendre le modèle existant du site d'équipe (Team Site). Pour cela, nous devons aller dans un répertoire qui stocke tous les modèles de site natifs du produit WSS V3 :

• [ProgramFiles]\Common Files\Microsoft Shared\web server extensions\12\TEMPLATE\SiteTemplates\

Nous trouvons donc dans ce répertoire tous les modèles qui sont actuellement disponible dans notre environnement.

| 🗁 C:\Program Files\C                      | ommon Files\Microso                | ft Shared\w    | eb server   | extension.   |          |
|-------------------------------------------|------------------------------------|----------------|-------------|--------------|----------|
| <u>Eile E</u> dit <u>V</u> iew F <u>a</u> | vorites <u>T</u> ools <u>H</u> elp |                |             |              | <b>1</b> |
| Ġ Back 🝷 🕤 👻 🦻                            | 🔎 Search 🛛 🍺 Folde                 | rs 🛛 🕼 🕲       | X 9         | <b>-</b>     | »        |
| Address 🛅 C:\Program                      | n Files\Common Files\Micro         | osoft Shared\w | eb server ( | extension: 💌 | 🔁 Go     |
| Name 🔺                                    | Size Type                          | Date Moo       | dified      | Attribute    | es       |
| BDR                                       | File Fol                           | der 1/30/200   | 7 1:44 AM   |              |          |
| BLANKINTERNET                             | File Fol                           | der 1/30/200   | 7 1:44 AM   |              |          |
| 🛅 Blog                                    | File Fol                           | der 1/30/200   | 7 1:42 AM   |              |          |
| CENTRALADMIN                              | File Fol                           | der 1/30/200   | 7 1:42 AM   |              |          |
| 🛅 Fab_sts                                 | File Fol                           | der 2/23/200   | 7 8:18 PM   |              |          |
| 🛅 MPS                                     | File Fol                           | der 1/30/200   | 7 1:42 AM   |              |          |
| 🛅 offile                                  | File Fol                           | der 1/30/200   | 7 1:44 AM   |              |          |
| COSRV COSRV                               | File Fol                           | der 1/30/200   | 7 1:43 AM   |              |          |
| C PROFILES                                | File Fol                           | der 1/30/200   | 7 1:44 AM   |              |          |
| DUBLISHING                                | File Fol                           | der 1/30/200   | 7 1:44 AM   |              |          |
| 🛅 SPS                                     | File Fol                           | der 1/30/200   | 7 1:44 AM   |              |          |
| C SPSCOMMU                                | File Fol                           | der 1/30/200   | 7 1:44 AM   |              |          |
| C SPSMSITE                                | File Fol                           | der 1/30/200   | 7 1:44 AM   |              |          |
| C SPSMSITEHOST                            | File Fol                           | der 1/30/200   | 7 1:44 AM   |              |          |
| C SPSNEWS                                 | File Fol                           | der 1/30/200   | 7 1:44 AM   |              |          |
| C SPSNHOME                                | File Fol                           | der 1/30/200   | 7 1:44 AM   |              |          |
| C SPSPERS                                 | File Fol                           | der 1/30/200   | 7 1:44 AM   |              |          |
|                                           | File Fol                           | der 1/30/200   | 7 1:44 AM   |              |          |
| C SPSSITES                                | File Fol                           | der 1/30/200   | 7 1:44 AM   |              |          |
| C SPSTOC                                  | File Fol                           | der 1/30/200   | 7 1:44 AM   |              |          |
| C SPSTOPIC                                | File Fol                           | der 1/30/200   | 7 1:44 AM   |              |          |
| C SRCHCEN                                 | File Fol                           | der 1/30/200   | 7 1:44 AM   |              |          |
| C SRCHCENTERLITE                          | File Fol                           | der 1/30/200   | 7 1:44 AM   |              |          |
| 🛅 sts                                     | File Fol                           | der 1/30/200   | 7 1:42 AM   |              |          |
| 🚞 WebManifest                             | File Fol                           | der 1/30/200   | 7 1:44 AM   |              |          |
| 🛅 Wiki                                    | File Fol                           | der 1/30/200   | 7 1:42 AM   |              |          |
| 26 objects                                |                                    | 0 bytes        | 🛛 🚼 М       | ly Computer  |          |

Nous allons donc commencer très simplement par faire une copie du répertoire "sts" (qui est le modèle pour les TeamSite) dans un autre répertoire "ASP-PHP-sts"

| 🚞 C:\Program Files\Com   | mon Files\       | Microsoft Shared\we     | b server extensions\    | 12\TEMPLATE     | SiteTemplates\       |         |
|--------------------------|------------------|-------------------------|-------------------------|-----------------|----------------------|---------|
| Elle Edit View Favorit   | es <u>I</u> ools | Help                    |                         |                 |                      | <b></b> |
| 😋 Back 🔹 🕥 🗉 🍠 🔎         | Search 🚺         | > Folders 🛛 🞯 🎯         | 🗙 🍤 💷- 🚳 P              | older Sync      |                      |         |
| Address 🗀 🕄 Program File | s\Common P       | iles\Microsoft Shared\w | b server extensions\12\ | TEMPLATE\SiteTe | mplates'(ASP-PHP-sts | 💌 🔁 GO  |
| Name -                   | Size             | Туре                    | Date Modified           | Attributes      |                      |         |
| 🚞 xml                    |                  | File Folder             | 4/24/2007 8:17 PM       |                 |                      |         |
| 🛅 default.aspx           | 4 KB             | ASP.NET Server Page     | 11/8/2006 7:16 PM       | A               |                      |         |
| defaultdws_aspx          | 4 KB             | ASP.NET Server Page     | 11/8/2006 7:16 PM       | A               |                      |         |
|                          |                  |                         |                         |                 |                      |         |
|                          |                  |                         |                         |                 |                      |         |
|                          |                  |                         |                         |                 |                      |         |
| 3 objects                |                  |                         |                         | 7.45 Ki         | B 🛛 🚽 My Compu       | ter //  |

Nous voyons donc très bien à ce stade que nous avons les deux fichiers ASPX de base des TeamSites, ainsi qu'un sous-répertoire XML contenant un fichier :

## • ONET.XML

Ce fichier est le fichier "différentiel" de définition de tout site SharePoint.

En effet dans WSS V3, Microsoft a affiné la notion d'industrialisation et de décomposition. Ainsi, on factorise un maximum d'information dans un répertoire de base :

• [ProgramFiles]\Common Files\Microsoft Shared\web server extensions\12\TEMPLATE\GLOBAL\

Celui-ci contient aussi le répertoire "XML" avec le fichier "ONET.XML" de base (il fait pour information 218 Ko).

Il ne faut strictement jamais toucher au contenu de ce répertoire "GLOBAL". Si cela arrive, vous risquez deux choses :

- Que vos modifications soient écrasées lors de la mise en place de patchs ou se Service Pack
- De perdre le support de Microsoft en cas de problème découvert

Revenons donc dans notre répertoire de travail "ASP-PHP-sts". Nous pouvons déjà copier à la racine le fichier master "ASP-PHP.master" de notre précédent article :

• Modifier la Master Page de SharePoint

Nous pouvons aussi supprimer le fichier "defaultdws.aspx", qui ne nous servira pas dans cet exemple. Nous avons donc maintenant deux fichiers (default.aspx, ASP-PHP.master) et un répertoire "XML" (contenant le fichier "ONET.XML").

| 🗁 C:\Program File                                           | s\Common Files\                  | Microsoft Shared      | web server exten      | sions\12\T       |  |  |  |  |
|-------------------------------------------------------------|----------------------------------|-----------------------|-----------------------|------------------|--|--|--|--|
| <u>File Edit View</u>                                       | F <u>a</u> vorites <u>T</u> ools | Help                  |                       | <b></b>          |  |  |  |  |
| 🔇 Back 🝷 🕥 🖌 🏂 Search 🌔 Folders 🛛 😥 💓 🗙 🍤 🎰 🛃 🔂 Folder Sync |                                  |                       |                       |                  |  |  |  |  |
| Address 🗁 C:\Prog                                           | gram Files\Common F              | iles\Microsoft Shared | \web server extension | ns\12\TEM 💌 🔁 Go |  |  |  |  |
| Name 🔶                                                      | Size                             | Туре                  | Date Modified         | Attributes       |  |  |  |  |
| 🚞 xml                                                       |                                  | File Folder           | 4/24/2007 8:17        | PM               |  |  |  |  |
| 📴 default.aspx                                              | 4 KB                             | ASP.NET Server Pag    | ge 11/8/2006 7:16     | PM A             |  |  |  |  |
| ASP-PHP.master                                              | 21 KB                            | ASP.NET Master Pa     | ge 2/26/2007 2:26     | AM A             |  |  |  |  |
|                                                             |                                  |                       |                       |                  |  |  |  |  |
|                                                             |                                  |                       |                       |                  |  |  |  |  |
|                                                             |                                  |                       |                       |                  |  |  |  |  |
| 3 objects                                                   |                                  |                       | 23.7 КВ 🛛 😽 1         | My Computer //.  |  |  |  |  |

Nous devons maintenant modifier notre fichier ONET.XML pour la gestion de cette nouvelle master page.

#### Modification du fichier ONET.XML

Nous allons travailler sur ce fichier avec notre meilleur ami :

• Visual Studio .NET 2005

Une des premières choses à faire est d'ajouter dans la définition de l'entête XML le NameSpace de SharePoint afin de bénéficier du XSD de SharePoint (**wss.xsd**). Ce fichier est installé avec WSS V3 et se trouve dans le répertoire :

[ProgramFiles]\Common Files\Microsoft Shared\web server extensions\12\TEMPLATE\XML\

Ainsi, nous modifierons le nœud de base "Project" comme suit :

| <project< th=""><th></th></project<>               |  |
|----------------------------------------------------|--|
| Title="ASP-PHP STS"                                |  |
| Revision="2"                                       |  |
| ListDir="\$Resources:core,lists_Folder;"           |  |
| xmlns:ows="Microsoft SharePoint"                   |  |
| xmlns="http://schemas.microsoft.com/sharepoint/" > |  |
|                                                    |  |

Nous laisserons tous les nœuds suivant jusqu'au nœud "Configurations" :

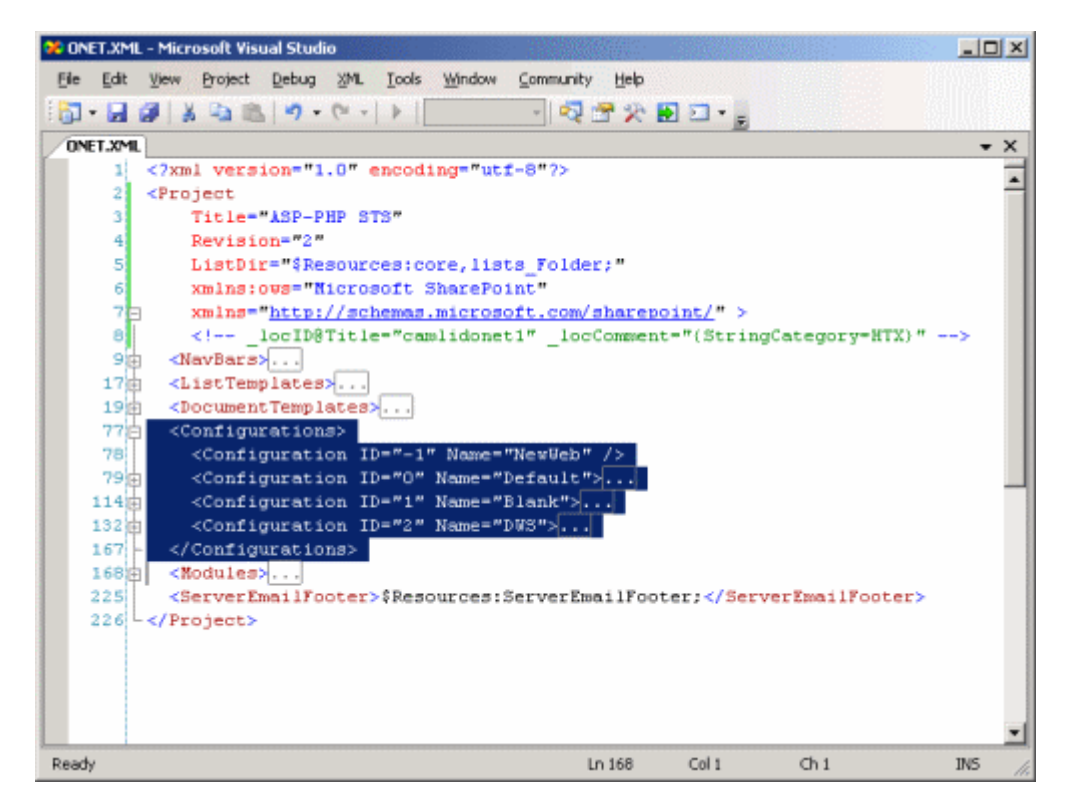

Dans ce nœud, nous voyons plusieurs sous-nœud "Configuration" qui sont différenciés par leur ID. Nous pouvons donc déjà supprimer les nœuds ayant l'ID 1 et 2 puis modifier l'ID du 0 avec une autre valeur (dans notre exemple, nous prendrons "69"), nous laisserons le "-1" :

| 🛠 ONET.XML - Microsoft Visual Studio                                                                                                    |                                                                                                    |                                                                                            |                                |         |
|----------------------------------------------------------------------------------------------------|----------------------------------------------------------------------------------------------------|--------------------------------------------------------------------------------------------|--------------------------------|---------|
| Ele Edit View Project Debug XML Tools Window Com                                                                                                    | munity <u>H</u> elp                                                                                       |                                                                                            |                                |         |
| 🔂 • 🔙 🎯 👗 🛳 🛳 🦄 • 🔍 • 🕨 -                                                                                                    | 2 😤 📯                                                                                                    | 🖸 🖸 📲 🔤                                                                                    |                                |         |
| ONET.XML                                                                                                    |                                                                                                    |                                                                                            |                                | • X     |
| <pre>1 <?xml version="1.0" encoding="utf=8"<br>2 <project<br>3 Title="ASP-PHP STS"<br/>4 Revision="2"<br/>5 ListDir="\$Resources:core,lists_F<br/>6 xmlns:ovs="Microsoft SharePoint"<br/>7 xmlns="http://schemes.microsoft.<br/>8 <!-- locID@Title="camlidonet1"<br-->9 <navbars><br/>17 <listtemplates><br/>19 <documenttemplates><br/>19 <configurations><br/>78 <configurations><br/>78 <configurations><br/>114 </configurations><br/>115 <modules><br/>172 <serveremailfooter>\$Resources:Serv<br/>173 &lt;</serveremailfooter></modules></configurations></configurations></documenttemplates></listtemplates></navbars></project<br></pre> | <pre>'?&gt; 'older;" com/sharep _locCommen #Ueb" /&gt; ault"&gt; **********************************</pre> | pint/" ><br>t="(StringCo<br>ter; <th>ategory=HTX)"<br/>rEmailFooter&gt;</th> <th>&gt;</th> | ategory=HTX)"<br>rEmailFooter> | >       |
|                                                                                                    |                                                                                                    |                                                                                            |                                | -       |
| Item(s) Saved                                                                                                    | Ln 79                                                                                                    | Col 26                                                                                     | Ch 26                          | INS //. |

A ce stade, nous devons modifier ce nœud "Configuration" avec les nouveaux paramètres à prendre en compte, notamment la spécification de la master page.

Les sous-nœuds de ce nœud "configuration" définissent les composants à créer ou activer lors de la création d'un site utilisant ce nouveau modèle. On retrouve donc :

- Les listes (Nœud "Lists") : Cela spécifie toutes les listes à créer (Documents, contacts, Taches, ...), on peut d'ailleurs voir les listes qui sont créées par défaut pour un Team Site (Document, Discussion, Contact, Annonce, Calendrier et Tache)
- Les Fichiers (Nœud "Modules") : Ceci pointe vers un autre nœud "Modules" qui liste les fichiers à uploader lors de la création
- Les "SiteFeatures" (Nœud "SiteFeatures") : Ce sont les composants SharePoint (les Features) à activer au niveau du site, on y retrouve par exemple le WorkFlow 3 états de base des TeamSites et la WebPart de base. Elle sont identifiées par le FeatureID qui est le GUID généré lors de son développement.
- Les "WebFeatures" (Nœud "WebFeatures") : Ce sont les composants SharePoint à activer au niveau du site Web créé

Dans notre exemple, nous modifierons la définition de la configuration afin de définir la master page à utiliser :

| <configuration< th=""><th>l</th></configuration<> | l |
|---------------------------------------------------|---|
| ID="69"                                           | l |
| Name="Default"                                    | l |
| MasterUrl="_catalogs/masterpage/ASP-PHP.master">  |   |

Puis nous ajouterons un module qui pointera vers le fichier Master :

| <modules></modules>                                                  |                            |
|----------------------------------------------------------------------|----------------------------|
| <module na<="" td=""><td>me="Default" /&gt;</td></module>            | me="Default" />            |
| <module na<="" td=""><td>me="ASP-PHP-MasterPage" /&gt;</td></module> | me="ASP-PHP-MasterPage" /> |
|                                                                      |                            |

Nous laisserons toutes les listes et features comme elles sont de base.

Nous pouvons passer au dernier nœud "Modules" afin de définir les fichiers qui devront être uploadés dès la création de notre site. Nous pouvons déjà supprimer les modules d'origine :

- DefaultBlank
- DWS

Nous laissons celui de base "Default" et ajoutons un nouveau "ASP-PHP-MasterPage".

| <module< th=""></module<>                     |
|-----------------------------------------------|
| Name="ASP-PHP-MasterPage"                     |
| List="116"                                    |
| Url="_catalogs/masterpage"                    |
| RootWebOnly="FALSE">                          |
| <file <="" td="" url="ASP-PHP.master"></file> |
| Type="GhostableInLibrary"                     |
| IgnoreIfAlreadyExists="TRUE" />               |
|                                               |

A ce stade, notre fichier ONET.XML est correct, et nous pouvons maintenant créer un fichier XML qui référence notre modèle de site :

• WEBTEMP\_xxxx.XML

Voyons comment faire cela.

## Création du WEBTEMP

Lors du chargement de SharePoint, celui-ci parcours un répertoire spécifique (suivant votre Language ID) :

• [ProgramFiles]\Common Files\Microsoft Shared\web server extensions\12\TEMPLATE\LANG-ID\XML\

Ce répertoire contient notamment plusieurs fichiers XML ayant le nom commençant par WEBTEMP. Nous allons donc créer le notre :

• WEBTEMP\_ASP-PHP-STS.XML

Nous devons définir d'un nom pour ce modèle et surtout un ID, celui-ci sera le numéro d'identification pour SharePoint de votre modèle, il ne doit donc pas être en conflit avec d'autres déja existant. La règle est donc de prendre une valeur supérieure à 10 000 (afin de ne pas entrer en conflit avec ceux que peuvent distribuer Microsoft).

Nous prendrons donc dans cet exemple "69690" et le nom "ASP-PHP-sts". Nous aurons aussi créé un sousrépertoire "ASP-PHP" dans le répertoire de stockage des images :

• [ProgramFiles]\Common Files\Microsoft Shared\web server extensions\12\TEMPLATE\IMAGES\

Dans ce dossier, nous ajoutons directement une image qui deviendra le logo de notre Modèle de site. Nous devons maintenant compléter notre fichier XML comme suit.

| xml version="1.0" encoding="utf-8"?                  |
|------------------------------------------------------|
| <templates< th=""></templates<>                      |
| xmlns:ows="Microsoft SharePoint">                    |
| <template id="69690" name="ASP-PHP-sts"></template>  |
| <configuration <="" id="69" th=""></configuration>   |
| Title="ASP-PHP Team Site"                            |
| Hidden="FALSE"                                       |
| ImageUrl="/_layouts/images/ASP-PHP/ASP-PHP-Logo.png" |
| Description="ASP-PHP Team Site"                      |
| DisplayCategory="ASP-PHP" >                          |
|                                                      |
|                                                      |
|                                                      |
|                                                      |

Nous retrouvons dans le nœud configuration le Numéro (69) de configuration que nous avons fourni précédemment dans le fichier ONET.XML.

Nous pouvons maintenant lancer la commande "iisreset" afin que SharePoint recharge toute sa configuration.

Nous pouvons désormais utiliser ce modèle pour créer un nouveau site.

### Création d'un site utilisant ce nouveau modèle

A partir de maintenant depuis n'importe quel site de notre serveur SharePoint, nous pouvons créer un site utilisant ce nouveau modèle.

Pour s'en convaincre, nous allons en créer un. Ceci se fait avec le menu de droite "Site Actions" (on doit avoir les droits d'administration pour cela), puis "Create".

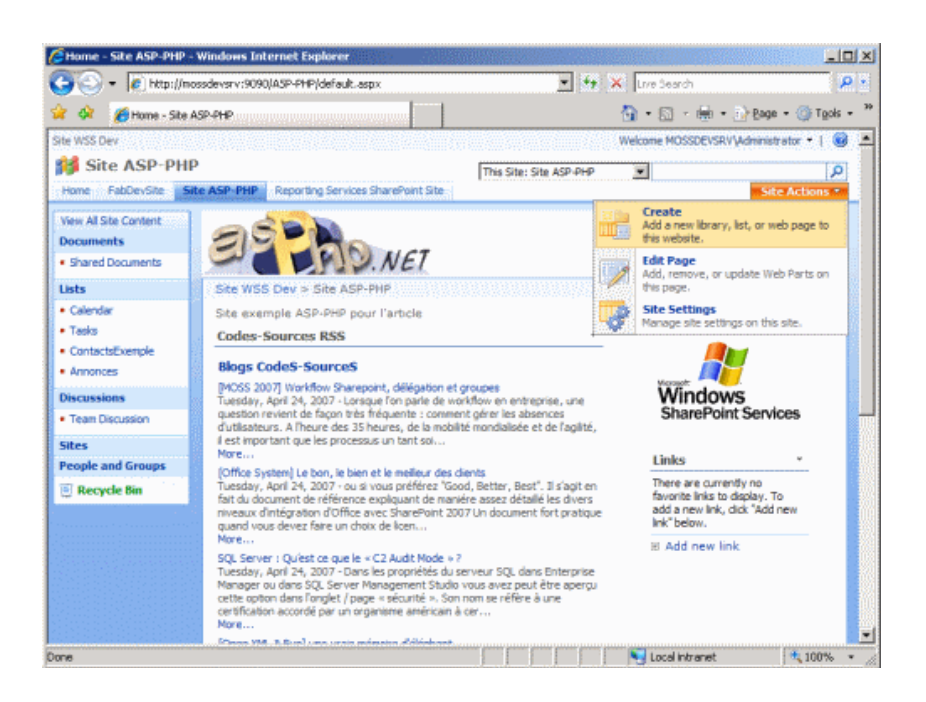

Dans le menu suivant on sélectionne "Sites and WorkSpaces".

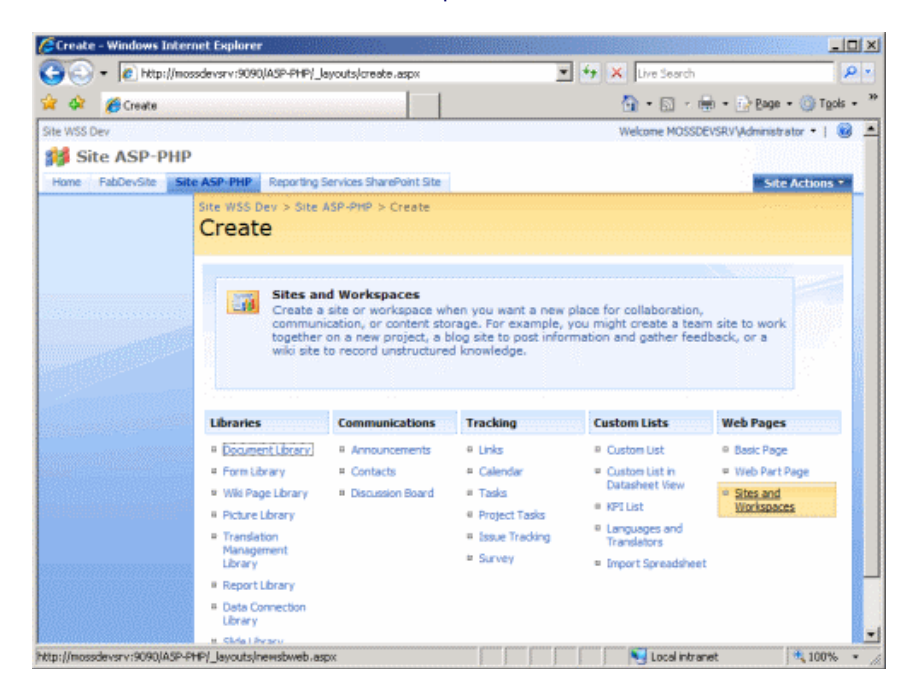

On donne alors les différents renseignements dans les champs et on sélectionne le modèle que l'on souhaite dans la catégorie "ASP-PHP".

| CNew Si | varePoint Site - V | rindows Internet Explorer                                                                                                    |                                                                                                    |
|---------|--------------------|----------------------------------------------------------------------------------------------------|----------------------------------------------------------------------------------------------------|
| 60      | < 🖉 http://mo      | sdevsrv:9090(43P-PHP/_layouta/newsbweb.aspx                                                                                                    | 🔹 😽 🗙 Uve Search 🖉                                                                                                    |
| 🎪 🎪     | 6 New SharePoi     | rt Ste                                                                                                    | 🚯 = 🔂 - 🖶 = 🕢 Baga = 🎯 Tgola =                                                                                            |
|         |                    | Title and Description<br>Type a title and description for your new site. The title will be displayed on<br>each page in the site.                                                                                                    | Tife:<br>Site Avec modèle ASP-PHP<br>Description<br>Site Avec modèle de sèe ASP-PHP                                       |
|         |                    | Web Site Address<br>Users can navigate to your site by typing the Web alte address (URL) into<br>their browser. You can entry the last part of the address. You should keep it<br>short and easy to remember.<br>For example, http://mouder.erv:9000/KSP-PHP/attename | URL none:<br>http://nosideviarvis050/ASP-PHP/[bamplateASP-PHP                                                             |
|         |                    | Template Selection                                                                                                    | Select a terrolate:<br>Collaboration Meetings Enterprise Publishing ASP-PHP<br>Custon<br>ASS-SH9 Team Sta<br>Fab Team Sta |
|         |                    | Permissions<br>You can give permission to access your new site to the same users who have                                                                                                    | User Permissions:                                                                                                    |

On valide par "Create". On voit alors la création se faire.

| Operation in Progress -                                                                                                    | Windows Internet      | Explorer                     |                                      |                    | _1013                   |
|----------------------------------------------------------------------------------------------------|-----------------------|------------------------------|--------------------------------------|--------------------|-------------------------|
| Http://mos     Http://mos     Http://mos | ssdevsrv:9090/ASP-PI  | P/_layouts/newsbeeb.aspx     | <u>*</u> **                          | Vive Search        | P -                     |
| 🖗 🕐 Operation in P                                                                                                    | rogress               |                              |                                      | 🔒 • 🗟 - 🖶 • 🔂 Eage | • () T <u>o</u> ols • ( |
|                                                                                                    | Operation in Progress |                              |                                      |                    |                         |
|                                                                                                    | :0                    | Please wait while your chang | ges are processed.                   |                    |                         |
|                                                                                                    |                       |                              |                                      |                    |                         |
|                                                                                                    |                       |                              |                                      |                    |                         |
|                                                                                                    |                       |                              |                                      |                    |                         |
|                                                                                                    |                       |                              |                                      |                    |                         |
|                                                                                                    |                       |                              | ononin line line line line line line |                    |                         |

Et on obtient enfin le nouveau site avec la master page sélectionnée.

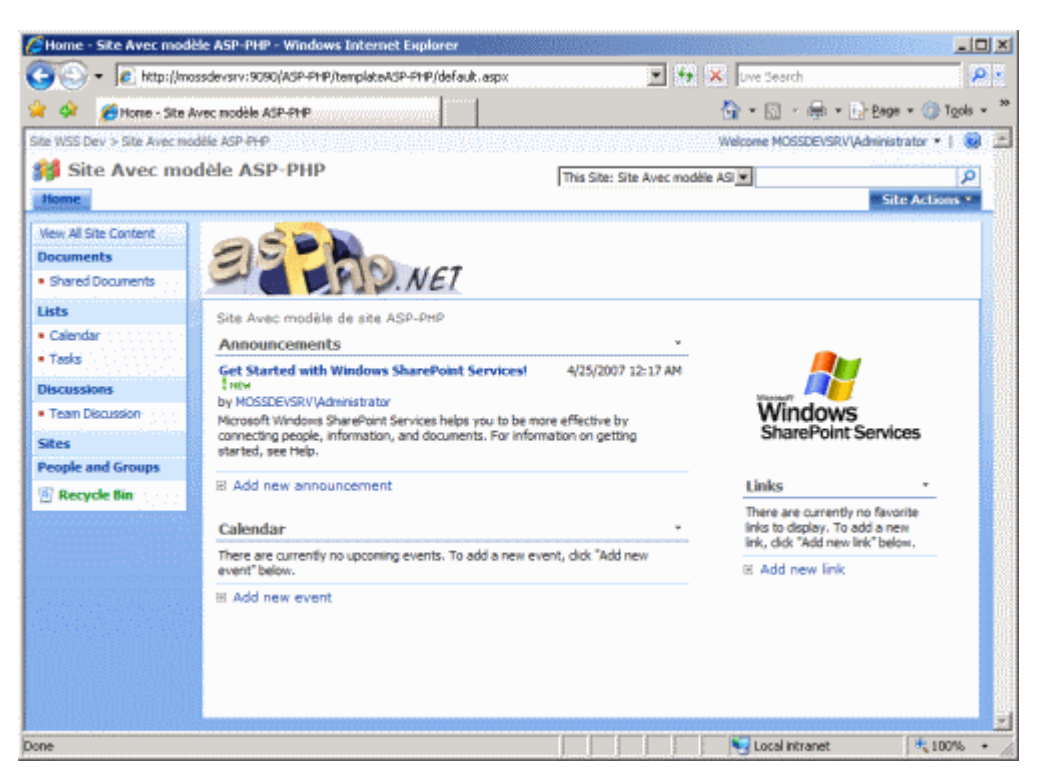

Nous avons terminé cette création de modèle.

## Conclusion

Ce second article permet d'approcher une nouvelle vision du produit SharePoint. Cette présentation est valable aussi bien pour WSS V3 que MOSS 2007. Vous pouvez donc adapter votre plateforme SharePoint à votre besoin.

Vous pouvez aller bien plus loin que simplement définir une master page particulière, choisir des WebParts particulières, définir des listes personnalisées, ajouter des types de contenu spécifiques, ...

Voici quelques liens utiles si cet article vous a intéressé :

- Welcome to the Windows SharePoint Services 3.0 SDK
- Installation de WSS V3 (FR)
- Le developpement avec Sharepoint MOSS 2007
- Modifier la Master Page de SharePoint
- SharePoint Server 2007 SDK: Software Development Kit and Enterprise Content Management Starter Kit
- Windows SharePoint Services 3.0: Software Development Kit (SDK)
- Windows SharePoint Services 3.0 Tools: Visual Studio 2005 Extensions
- Club SPS MOSS FRANCE(FR)

En vous souhaitant de bons projets de développement.

Romelard Fabrice (alias F\_\_\_) Consultant Technique **ilem SA**